## 複数ページのアンケートスキャンデータの画像変換(JPEG)

アンケート用紙が2ページ以上になると、PowerPDFでTIFFデータ変換時に 用紙の順番が変わってしまい集計時にエラーになってしまいます。 複数ページの場合、フリーソフトの「PDFXVwer」でJPEG変換し集計を行います。

## PDFXVwer ソフトのインストール(1 回のみ)

 ①下記 URL からソフトをダウンロードし、PDFXVwer.exe を実行 (IT アドバイザーオンラインからもダウンロード可) http://www0.kashiwa.ed.jp/ITAO/download/PDFXVwer.exe

②「次へ」で進め、登録情報は「フリー版」を選択し インストールする

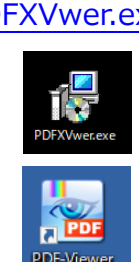

| 登録情報             |                       |
|------------------|-----------------------|
| 上記を全て記入の上、[      | 次へ]ポタンをクリック           |
| ○ Pro版 (シリアルキーのア | ヘカが必要です)              |
| ユーザー名称           | uchidase              |
| 企業名              |                       |
| E-Mail           |                       |
| シリアルキー           |                       |
| ● Free版 = 体験版    |                       |
|                  | < 戻る(B) 次へ(N) > キャンセル |
|                  |                       |

🛃 PDF-XChange PDF Viewer セットアップ

## ◆ PDFXVwer での画像変換方法(JPEG)

<準備>

①デスクトップ上に画像を一時保存するフォルダを作成する (※画像ファイルは、校務センターサーバに保存できないため一時的にデスクトップに保存させる)

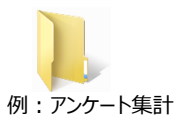

②PDFXVwerを起動し、スキャンした PDF ファイルを 開く
 ③「ファイル」→「エクスポート」→「イメージへエクスポート」を選択
 ④下記の画面で指定の設定を行い、「エクスポート」ボタンをクリック

|                       | イメージヘエクスポート                                                        |          |
|-----------------------|--------------------------------------------------------------------|----------|
|                       | - ページ範囲                                                            |          |
|                       | <ul> <li>● すべて(A)</li> <li>○ 選択されたページ(S)</li> <li>ページ</li> </ul>   |          |
| イメージの種類: JPEG         | <ul> <li>○ 現在のページ(R)</li> <li>○ 選択された画像(G)</li> <li>ページ</li> </ul> |          |
|                       | ○ パージ指定(G): (全体で1パージ) 77(1)/名                                      |          |
| 保存先フォルダ:              | ドキュメントの始めから数えてコンマで区切られたページ番号またはページ<br>範囲を入力します。例えば、1,3,5-12と入力します。 |          |
| デスクトップ上に作成した一時フォルダ    | 年                                                                  | 50-1111) |
|                       |                                                                    |          |
|                       | サマリ:1ページ中1ページ選択されています 日                                            |          |
| ファイル名:例) 〇年〇組 001~    | 名前を付けて保存 時間(HH-N                                                   | /IM-SS)  |
| 任意名(〇年〇組)を入力し、マクロを    | コメージの復類:<br>JPEG - Joint Photographic Experts Group マオプション         |          |
| 「自動採番」を選択(AutoNumber) |                                                                    |          |
|                       | C:¥Users¥it01¥Desktop¥アンケート集計¥ 参照…                                 | _        |
|                       |                                                                    |          |
| エクスポートの方法:            | 1年1組 <auto number=""> マクロ -</auto>                                 |          |
| 「それぞれのページを別々の単一ページ    |                                                                    |          |
| イメージファイルに保存する」を選択     | それぞれのページを別々の単一ページィメージファイルに保存する                                     |          |
|                       | - <u>1</u> -1-1-12                                                 |          |
|                       | ズーム: 100.0% ▲ ページの背景:                                              |          |
|                       |                                                                    |          |
|                       |                                                                    |          |